## 24/7 access setup on iPhone

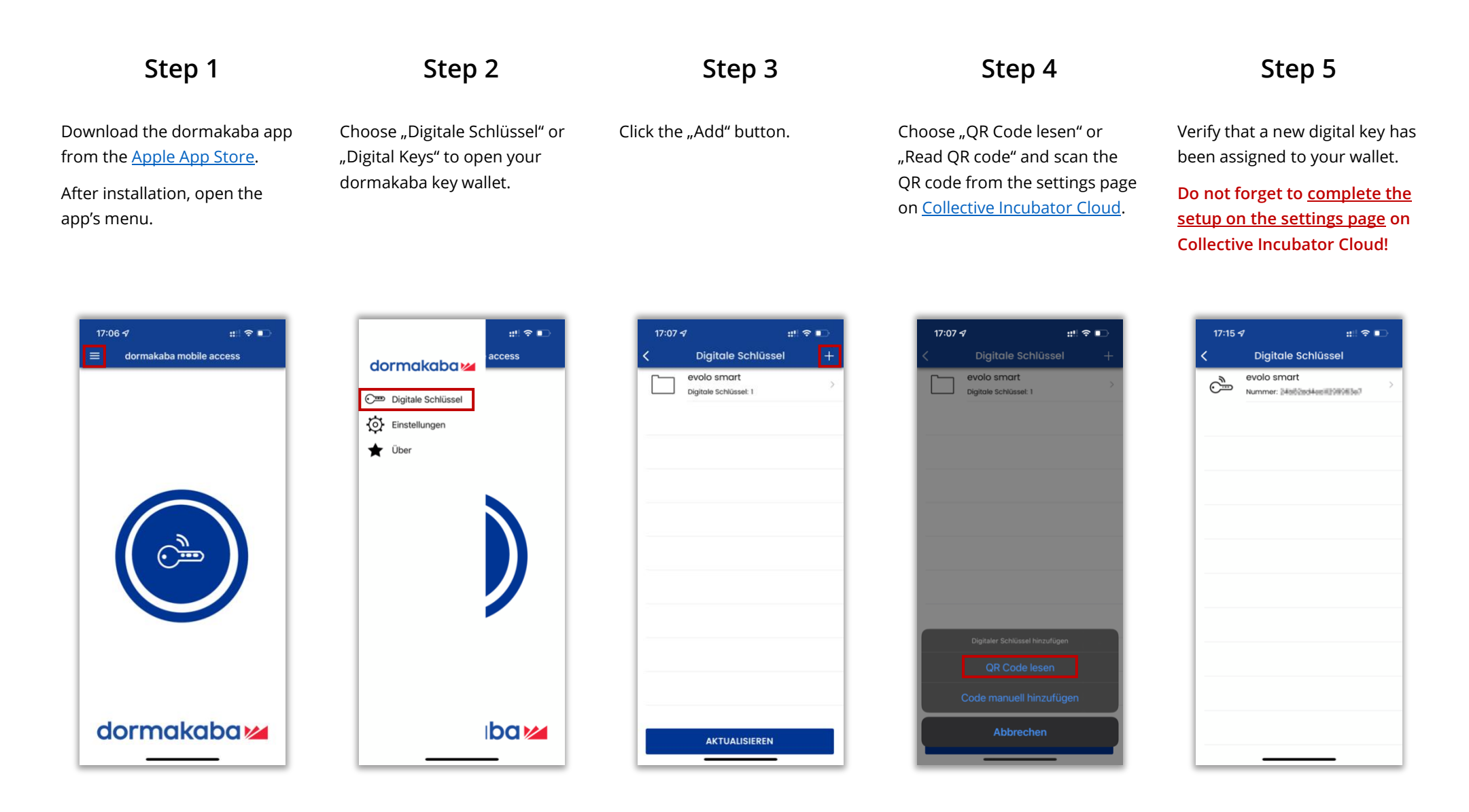

## 24/7 access setup on Android

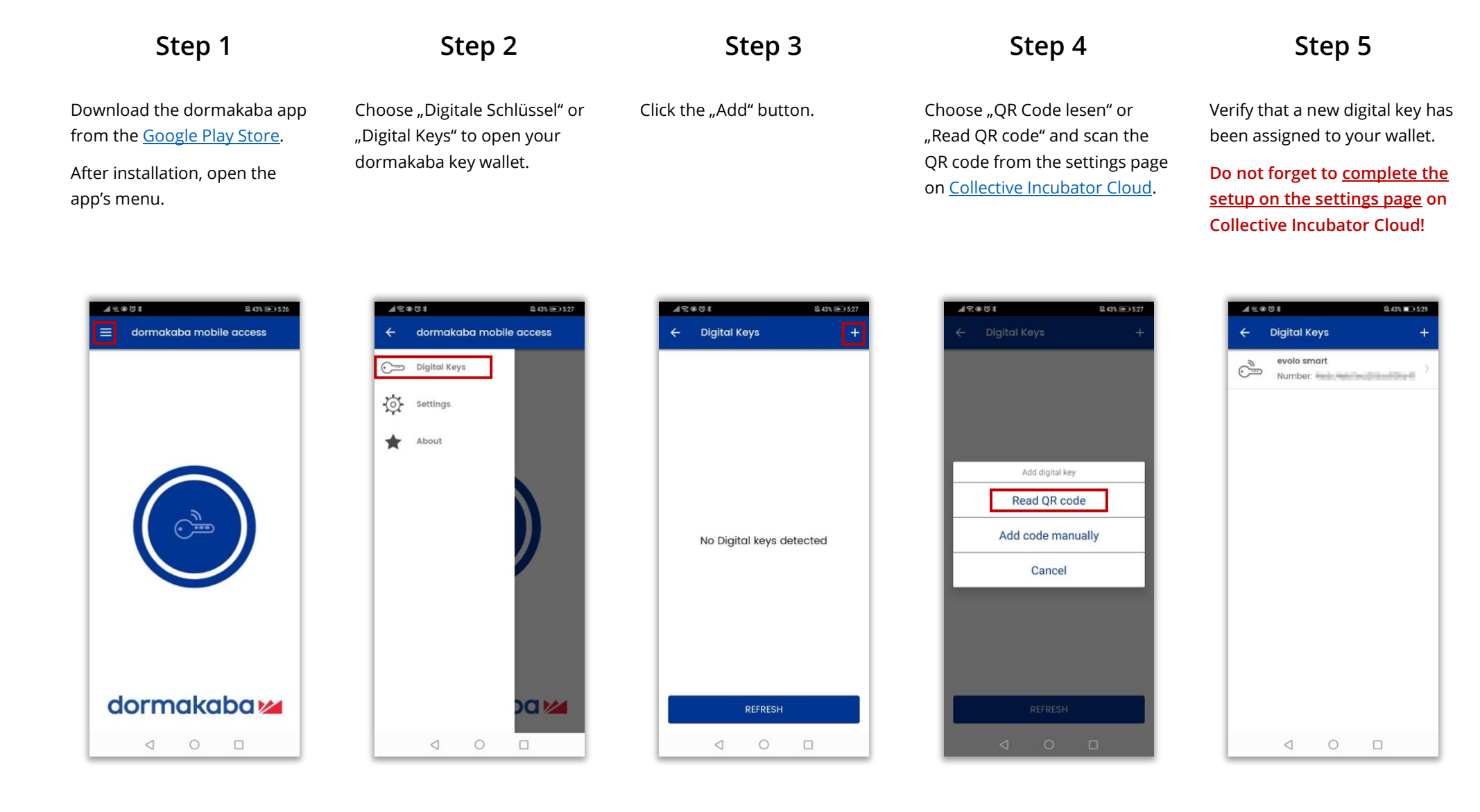